## How to Search for Classes Using the Mobile App

This guide will show you how to search for classes on your mobile device using the ctcLink mobile app or using the mobile friendly webpage on your computer. You will be able to save the classes to your **Planner** or **Cart** to help you enroll at a later time. If you don't have the ctcLink mobile app on your device, see "How to Download ctcLink Mobile App" guide.

## Directions

- **1.** Open the ctcLink app on your mobile device or go to GHC's mobile site.
- 2. Click the Class Search tile.

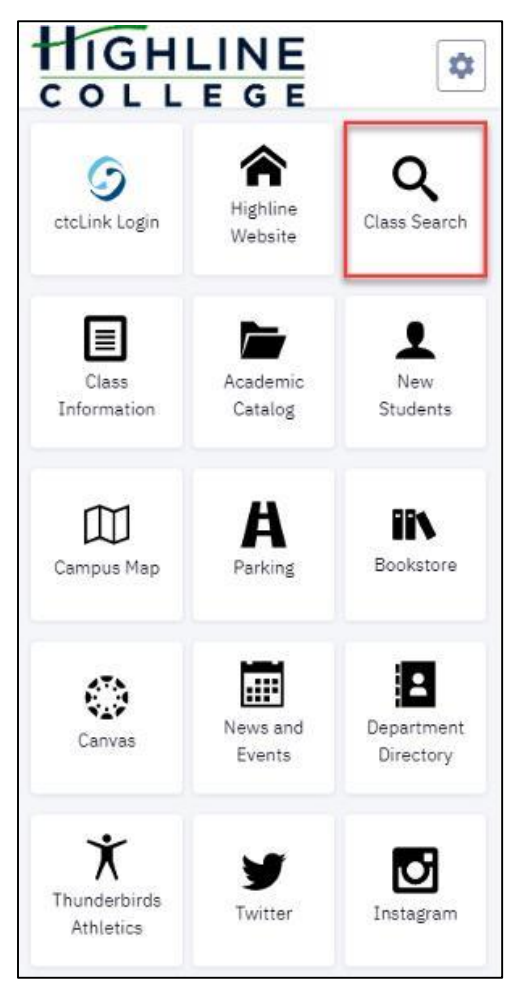

**3.** The **Class Search** screen will display. Select the term (quarter) from the **Term** drop-down menu. Several other fields allow you to choose search criteria and filters to narrow your search results. Use the **More Filters** button to open additional filter options.

| Class Search           |          | \$                 |
|------------------------|----------|--------------------|
| Select all the require | ed (*) e | search criteria.   |
| Term:*<br>SPRING 2021  | ~        | Academic Organiz 🗸 |
| Subject                | ~        | Catalog #          |
| Start Date From        |          | Start Date To      |
| Start Time             | ~        | End Time 🗸         |
| Days                   | ~        | Instructor Last Na |
| Units                  |          | Subject Begins Wi  |
| More Filters 1         |          |                    |
| Search                 |          | Reset Filters      |
| Show Open Cla          | asses    | Only               |

**4.** After you have selected the criteria and filters, click the **Search** button.

| Class Search                  | \$                 |
|-------------------------------|--------------------|
| Select all the required (*) s | earch criteria.    |
| Term:*<br>SPRING 2021         | Academic Organiz 🗸 |
| Subject 🗸                     | Catalog #          |
| Start Date From               | Start Date To      |
| Start Time 🗸 🗸                | End Time 🗸         |
| Days 🗸                        | Instructor Last Na |
| Units                         | Subject Begins Wi  |
| Fewer Filters 1               |                    |
| Instruction Mode 🗸            | Keyword            |
| Class Number                  | Course Attribute 🗸 |
| Course Attribute V 🗸          | Session V          |
| Requirement Desi 🗸            |                    |
| Search                        | Reset Filters      |
| Show Open Classes             | Only               |

**5.** A list of available classes that match the criteria and filters will display. Click the **View** button for additional class details.

| English Co           | omposition I   | ENGL& 1(   | 01 |
|----------------------|----------------|------------|----|
| ACF-LEC              | (14397)        | View       | :  |
| Section:             | ACF            |            |    |
| Instruction<br>Mode: | Hybrid         |            |    |
| Units:               | 5              |            |    |
| Status:              | 0 7/25         |            |    |
| Session:             | Regular Academ | ic Session |    |
| Instructor:          | Raphael Carter |            |    |
| Days:                | MoWe           |            |    |
| Start:               | 9:00 am        |            |    |
| III End:             | 9:50 am        |            |    |
| Room:                | Zoom           |            |    |
| Dates:               | 04/05 - 06/18  |            |    |
| ACF2-LE              | C (14327)      | View       | :  |
| Section:             | ACF2           |            |    |

**6.** Additional **Details** will display. Find a link to the **Bookstore** in the **Textbook** section. View class information, such as the number of open seats, in the **Availability** section.

| English Comp                                              | position I   ENGL& 101  | × |
|-----------------------------------------------------------|-------------------------|---|
| DETAILS                                                   |                         |   |
| Instructor:                                               | Raphael Carter          |   |
| Dates:                                                    | 04/05/2021 - 06/18/2021 |   |
| Meets:                                                    | MoWe 9:00am - 9:50am    |   |
| Instruction                                               | Hybrid                  |   |
| Mode:                                                     |                         |   |
| Room:                                                     | Zoom                    |   |
| Location:                                                 | Online                  |   |
| Components:                                               | Lecture Required        |   |
| TEXTBOOKS                                                 | e determined            |   |
|                                                           | Bookstore               |   |
| AVAILABILITY<br>Status:<br>Seats Open:<br>Wait List Open: | Open<br>7/25<br>20/20   | - |
|                                                           | Add To Cart             | : |

7. To add the class, scroll to the bottom and click Add to Cart. Or, in the Additional Options menu (indicated by the vertical ellipsis icon), you may Add to Planner or Share the class on social media, by email or with a direct link.

| 0                                                                                                    | SS   ENGL 97                                                                                                    |                                                                                                |          |
|----------------------------------------------------------------------------------------------------|----------------------------------------------------------------------------------------------------|------------------------------------------------------------------------------------------------|----------|
| Textbooks to be                                                                                                    | determined                                                                                                    |                                                                                                |          |
|                                                                                                    | Bookstore                                                                                                    |                                                                                                |          |
| AVAILABILITY                                                                                                    |                                                                                                    |                                                                                                |          |
| Status:                                                                                                    | Open                                                                                                    | 1                                                                                              |          |
| Seats Open:                                                                                                    | 5/5                                                                                                    |                                                                                                |          |
| Wait List Open:                                                                                                    | 20/2                                                                                                    | 0                                                                                              |          |
| COMBINED SECTI                                                                                                    | ON                                                                                                    |                                                                                                |          |
| English Express                                                                                                    |                                                                                                    |                                                                                                |          |
| Section:                                                                                                    | ENGL 97 - AC                                                                                                    | F (4239)                                                                                       |          |
| Status:                                                                                                    | Open                                                                                                    |                                                                                                |          |
| Seats Taken:                                                                                                    | 0                                                                                                    |                                                                                                |          |
| Wait List Total:                                                                                                    | 0                                                                                                    |                                                                                                |          |
| College Writing S                                                                                                    | Strategies                                                                                                    |                                                                                                |          |
| Section:                                                                                                    | ENGL 110 - A                                                                                                    | CF (4253)                                                                                      |          |
| Status:                                                                                                    | Open                                                                                                    | Enroll                                                                                         |          |
| Seats Taken:                                                                                                    | 0                                                                                                    | Add to Planner                                                                                 |          |
| Wait List Total:                                                                                                    | 0                                                                                                    | Add to Planner                                                                                 | L        |
|                                                                                                    |                                                                                                    | Share                                                                                          | _        |
|                                                                                                    |                                                                                                    |                                                                                                |          |
| English Comp                                                                                                    | osition I   El                                                                                                    | NGL& 101                                                                                       | ···      |
| English Comp                                                                                                    | osition I   El                                                                                                    | NGL& 101                                                                                       | <br>`×   |
| English Comp<br>details                                                                                                    | osition I   El                                                                                                    | NGL& 101                                                                                       | <br>×    |
| English Comp<br>DETAILS<br>Instructor:                                                                                                 | osition I   El                                                                                                    | NGL& 101                                                                                       | <br>     |
| English Comp<br>DETAILS<br>Instructor:<br>Dates:                                                                                       | Add To Cart<br>osition I   El<br>Raphael Cart<br>04/05/2021                                                                                                | NGL& 101<br>er<br>• 06/18/2021                                                                 | ::<br>`× |
| English Comp<br>DETAILS<br>Instructor:<br>Dates:                                                                                       | Add To Cart                                                                                                    | NGL& 101<br>er<br>- 06/18/2021                                                                 | <br>×    |
| English Comp<br>DETAILS<br>Instructor:<br>Dates:                                                                                       | Add To Cart<br>osition I   El<br>Raphael Cart<br>04/05/2021<br>Share Cla                                                                                   | NGL& 101<br>er<br>- 06/18/2021                                                                 | ×        |
| English Comp<br>DETAILS<br>Instructor:<br>Dates:<br>Copy link                                                                          | Add To Cart<br>osition I   El<br>Raphael Carb<br>04/05/2021<br>Share Cla<br>to share the cla                                                               | NGL& 101<br>er<br>- 06/18/2021<br>ASS<br>iss with friends.                                     | ×        |
| English Comp<br>DETAILS<br>Instructor:<br>Dates:<br>Copy link<br>https://cs-aut.                                                       | Add To Cart<br>osition I   El<br>Raphael Carb<br>04/05/2021<br>Share Cla<br>to share the cla<br>peoplesoft-nor                                             | NGL& 101<br>er<br>- 06/18/2021<br>ASS<br>iss with friends.<br>hprod-aws.ctclini                | ×        |
| English Comp<br>DETAILS<br>Instructor:<br>Dates:<br>Copy link                                                                          | Add To Cart<br>osition I   El<br>Raphael Cart<br>04/05/2021<br>Share Cla<br>to share the cla<br>peoplesoft-nor                                             | NGL& 101<br>er<br>- 06/18/2021<br>ASS<br>uss with friends.<br>hprod-aws.ctclini                | ··· ×    |
| English Comp<br>DETAILS<br>Instructor:<br>Dates:<br>Copy link<br>https://cs-aut.                                                       | Add To Cart<br>osition I   El<br>Raphael Cart<br>04/05/2021<br>Share Cla<br>to share the cla<br>peoplesoft-nor<br>Copy Link                                | NGL& 101<br>er<br>• 06/18/2021<br>ASS<br>Iss with friends.<br>hprod-aws.ctclin                 | ×        |
| English Comp<br>DETAILS<br>Instructor:<br>Dates:<br>Copy link<br>https://cs-aut.                                                       | Add To Cart<br>osition I   El<br>Raphael Cart<br>04/05/2021<br>Share Cla<br>to share the cla<br>peoplesoft-nor<br>Copy Link                                | NGL& 101<br>er<br>- 06/18/2021<br>ASS<br>iss with friends.<br>hprod-aws.ctclini                | ×        |
| English Comp<br>DETAILS<br>Instructor:<br>Dates:<br>Copy link<br>https://cs-aut.                                                       | Add To Cart<br>osition I   El<br>Raphael Cart<br>04/05/2021<br>Share Cla<br>to share the cla<br>peoplesoft-nor<br>Copy Link                                | NGL& 101<br>er<br>- 06/18/2021<br>ASS<br>uss with friends.<br>hprod-aws.ctclini                | ×        |
| English Comp<br>DETAILS<br>Instructor:<br>Dates:<br>Copy link<br>https://cs-aut.                                                       | Add To Cart<br>osition I   El<br>Raphael Cart<br>04/05/2021<br>Share Cla<br>to share the cla<br>peoplesoft-nor<br>Copy Link                                | NGL& 101 er -06/18/2021 ASS iss with friends. hprod-aws.ctclini a networks.                    | ×        |
| English Comp<br>DETAILS<br>Instructor:<br>Dates:<br>Copy link<br>https://cs-aut.<br>Share                                              | Add To Cart osition I   El Raphael Cart 04/05/2021 Share Cla to share the cla peoplesoft-nor Copy Link on social medi                                      | NGL& 101 er - 06/18/2021 ass iss with friends. aprod-aws.ctclini                               | ×        |
| English Comp<br>DETAILS<br>Instructor:<br>Dates:<br>Copy link<br>https://cs-aut.<br>Share                                              | Add To Cart<br>osition I   El<br>Raphael Cart<br>04/05/2021<br>Share Cla<br>to share the cla<br>peoplesoft-nor<br>Copy Link                                | NGL& 101<br>er<br>- 06/18/2021<br>ASS<br>uss with friends.<br>hprod-aws.ctcline<br>a networks. | ×        |
| English Comp<br>DETAILS<br>Instructor:<br>Dates:<br>Copy link<br>https://cs-aut.<br>Share<br>Status:<br>Seats Open:                    | Add To Cart osition I   El Raphael Cart 04/05/2021 Share Cla to share the cla peoplesoft-nor Copy Link on social medi                                      | NGL& 101 er - 06/18/2021 ass iss with friends. a networks.                                     | ×        |
| English Comp<br>DETAILS<br>Instructor:<br>Dates:<br>Copy link<br>https://cs-aut.<br>Share<br>Status:<br>Seats Open:<br>Wait List Open: | Add To Cart osition I   El Raphael Cart 04/05/2021 Share Cla to share the cla peoplesoft-nor Copy Link on social medi Cope 7/25 20/2                       | NGL& 101 er -06/18/2021 ass with friends. aprod-aws.ctclin anetworks.                          | ×        |
| English Comp<br>DETAILS<br>Instructor:<br>Dates:<br>Copy link<br>https://cs-aut.<br>Share<br>Status:<br>Seats Open:<br>Wait List Open: | Add To Cart<br>osition I   El<br>Raphael Cart<br>04/05/2021<br>Share Cla<br>to share the cla<br>peoplesoft-nor<br>Copy Link<br>on social medi<br>Copy Link | NGL& 101 er - 06/18/2021 ASS uss with friends. hprod-aws.ctclin a networks. Share              | ×        |

8. Click [X], located in the top right-hand corner, at any time to return to search results.

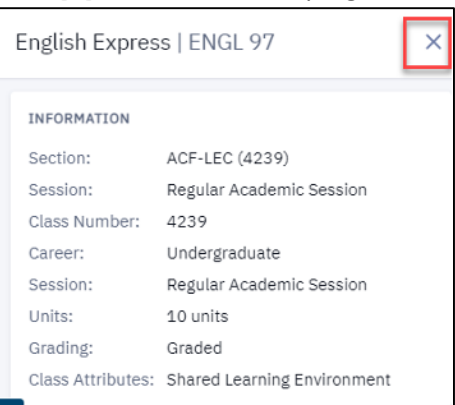

## DESCRIPTION

Ш

This course provides students with opportunities to develop the reading, writing, and critical thinking skills needed to write in academic settings. Topics include reading and writing processes, critical thinking strategies, study skills, and grammar instruction. Upon completion, students should be able to apply these skills toward understanding a variety of academic and career-related texts and composing a college-level essay.

ENROLLMENT REQUIREMENTS

Add To Cart

:

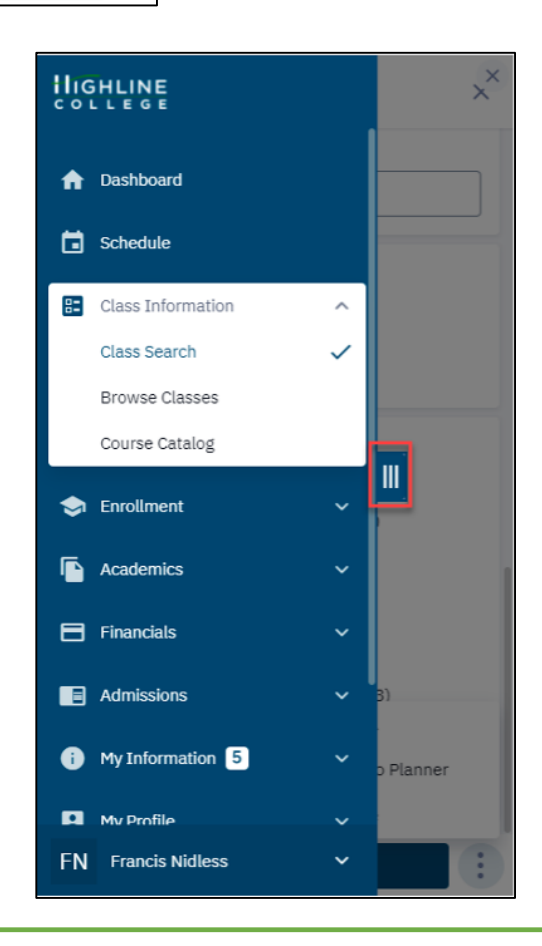

**9.** If you are using a smaller mobile device, click the **Side Menu** icon (indicated by three vertical lines), to clear all criteria and filters and return to the main **Class Search** screen or to select a new menu option.